How To Remove Chrome Extensions Manually
>>CLICK HERE<<<</p>

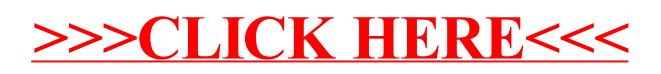